# 履修登録の方法(抽選以外の科目)

定員の設定がない授業の登録方法です。定員設定の有無は『2020年度時間割』の「0 定員」欄で 確認できます。 ※定員の記載がある授業は抽選登録が必要です

| 四分 | 授業コード   | P. | 科目名称  | 対応科目(新カリ |  |
|----|---------|----|-------|----------|--|
|    | 009021A |    | 社会学入門 |          |  |
|    | 0000010 |    | まりまし  |          |  |

## <u>B!bb'sにログインします。</u>

- ID:学籍番号のアルファベットを小文字にした文字列。
- PassWord:別途お知らせしているとおり。

|      |                     | <b>文教大学</b> 情報揭示板<br>Jankyo University Information Bulletin Board System |
|------|---------------------|--------------------------------------------------------------------------|
| ログイン |                     |                                                                          |
|      | User ID<br>PassWord | 学籍番号(アルファベット小文字)<br>gmailと同じパスワード                                        |
|      |                     | ログイン                                                                     |

### 「授業・履修関連」→「履修登録」をクリックします。

| BDB         | <b>アレンジン 文教大学</b> 情報掲示板<br>Bunkyo University Information Bulletin Board System |         |            |                   |  |  |  |
|-------------|--------------------------------------------------------------------------------|---------|------------|-------------------|--|--|--|
| 学籍情報確認·変更   | 時間割                                                                            | シラバス照会  | 授業·履修関連    | 就職支援アンケート回答       |  |  |  |
| #           | 4=7707-                                                                        |         | 抽選希望登録     | 1 2 + 2 + A   w A |  |  |  |
| M - 9 W     | 93XJUJ9                                                                        | 110     | 履修登録       | ←こららをソリツク         |  |  |  |
| 🧃 2020年4月 🕨 | 本日 スケジュール                                                                      | 緊急連絡・学生 | 課題提出       |                   |  |  |  |
| 日月火水        | <本金土<br>2 3 4                                                                  | 現在、「緊   | 急連絡・学生呼出」( | はありません            |  |  |  |

以下のような画面が開きます。必修科目などは自動的に登録されています。

『2020 年度時間割』を確認し、受講したい授業の曜日・時限の「選択」ボタンをクリックします。

| ┗ 履修登録                               | ■ 履修登録  |                           |            |        |                 |  |  |
|--------------------------------------|---------|---------------------------|------------|--------|-----------------|--|--|
|                                      | ●授業の選択  | <b>2</b> <sub>エラー確認</sub> | 3 最終確認 ▶   | 4 完了   |                 |  |  |
|                                      |         | 房族オス博業を)認                 |            |        | 振替状況の確認         |  |  |
|                                      |         | ▶ 腹惨りる奴果で进                | RUCKEAN, 4 |        |                 |  |  |
| 時間割表示    一覧表示                        |         |                           |            | 履修合計単位 | <u>1</u> 0 チェック |  |  |
| <ul> <li>2020年度春学期   秋学期へ</li> </ul> | 春学期単位 0 |                           |            |        |                 |  |  |
| 月曜日                                  | 火曜日     | 水曜日                       | 木曜日        | 金曜日    | 土曜日             |  |  |
| ← 履修                                 | を希望する曜  | 日・時限を                     | クリック       |        |                 |  |  |
|                                      |         |                           |            |        |                 |  |  |
| 選択                                   | 選択      | 選択                        | 選択         | 课択     |                 |  |  |
|                                      |         |                           |            |        |                 |  |  |
| 2                                    |         |                           |            |        |                 |  |  |
| 選択                                   | 選択      | 選択                        | 選択         | 選択     |                 |  |  |
| 3                                    |         |                           |            |        |                 |  |  |
|                                      |         |                           |            |        |                 |  |  |
| 選択                                   | 選択      | 選択                        | 選択         | 選択     |                 |  |  |
| 4                                    |         |                           |            |        |                 |  |  |
|                                      |         |                           |            |        |                 |  |  |
| 選択                                   | 選択      | 選択                        | 選択         |        |                 |  |  |
| 5                                    |         |                           |            |        |                 |  |  |
| ↓ e-learnin                          | aや集中講義! | まこちら                      |            |        |                 |  |  |
|                                      | 集中講義    |                           |            | 実習     |                 |  |  |
| 選択                                   |         |                           | 選択         |        |                 |  |  |

選択できる科目がポップアップで開きます<u>(定員設定のある科目はここに表示されません)</u>。このとき、科目名をクリックするとその授業のシラバス(授業概要等)を確認できます。

履修する授業にチェックを入れ、「確定」をクリックします。

| ■ 授業の追加       |                       | 閉じる |
|---------------|-----------------------|-----|
| 2020年度 春学期 月1 |                       |     |
| 授業コード         | 科目名                   | 単位  |
| ✓ 562033A     | ▶ スポーツビジネス論 【小林 勝法】   | 2   |
| -40C137A      | 図書館情報技術論 【西川 和】       | 2   |
| P40C151A      | 情報システムの品質と信頼性 【石野 正彦】 | 2   |
| 確定            |                       |     |

ほかにも履修したい科目があれば、他の曜日時限で同じ操作をします。

ひとまず授業を選び終えたところで、「チェック」をクリックします。

| ■ 履修登録                                                              |                              |                      |           |                |         |
|---------------------------------------------------------------------|------------------------------|----------------------|-----------|----------------|---------|
|                                                                     | ●授業の選択                       | 2 <sub>エラー確認</sub> ▶ | 3 最終確認    | <b>4</b> 完了    |         |
|                                                                     | •                            | • 履修する授業を選択          | してください。 🖣 |                | 振替状況の確認 |
| 時間割表示    一覧表示                                                       |                              | いった                  | たん授業を選び   | び終わったらク 履修合計単位 |         |
| <ul> <li>2020年度春学期   秋学期へ 着</li> </ul>                              | 春学期単位 6                      |                      |           |                | $\sim$  |
| 月曜日                                                                 | 火曜日                          | 水曜日                  | 木曜日       | 金曜日            | 土曜日     |
| 選択削除                                                                | 選択                           | 選択                   | 選択        | 選択             |         |
| <ul> <li>562033A スポーツビジ</li> <li>ネス論【小林 勝法】</li> <li>2単位</li> </ul> |                              |                      |           |                |         |
| 選択削除                                                                | 選択〕削除                        | 選択                   | 選択        | 選択             |         |
| <ul> <li>P30C109A 微分積分</li> <li>2 【青木 和麻呂】 2単位</li> </ul>           | 009030A 数学入門 【田<br>鎖 聡史】 2単位 |                      |           |                |         |
| 選択                                                                  | 選択                           | 選択                   | 選択        | 選択             |         |

エラーの有無を確認し、必要に応じて登録内容を修正します。エラーがあっても内容によっては完了できます。「確 定」をクリックして完了します。

確定後も登録期間内であれば何度でも修正できます。

| ■ 層        | 發修登録                                          |                                |        |       | 4 <u>⊜</u> 7       | 授業の選択へ戻る<br>内は修正可能↑         |
|------------|-----------------------------------------------|--------------------------------|--------|-------|--------------------|-----------------------------|
|            |                                               |                                | エラーはあり | ません。  |                    | 振替状況の確認                     |
| 時          | ニラーがあれに<br>間割表示<br>一覧表示                       | ば内容をチェ                         | ック个    | よけれ   | 1ば確定。              | →<br>) 確定                   |
| <b>§</b> 2 | <b>020年度 春学期</b>   秋学期へ                       | 春学期単位 6                        |        | エラー   | - があっても内           | 容に                          |
| 1          | 月曜日<br>2 562033A スポーツビジ<br>ネス論 【小林 勝法】<br>2単位 | 火曜日                            | 水曜日    | 木曜日よう | <del>には発見できま</del> | <del>す</del> <sup>土曜日</sup> |
| 2          | P30C109A 微分積分<br>【青木 和麻呂】 2単位                 | 0 009030A 数学入門 【田<br>鎖 聪史】 2単位 |        |       |                    |                             |

# 抽選登録の方法

定員が設定されている授業の登録方法です。『2020年度時間割』の「定員」欄に数字が入ってい る科目が対象です。定員を超える申し込みがあった場合は、抽選により履修可否が決定されます。 なお、抽選の科目は、当選すると削除できません。責任をもって履修してください。

| ※定員の記載がある授業は抽選登録が必要です |         |    |        |          |  |  |  |  |  |
|-----------------------|---------|----|--------|----------|--|--|--|--|--|
| 科目<br>区分              | 授業コード   | 定量 | 科目名称   | 対応科目(新力) |  |  |  |  |  |
|                       | 018101A | 35 | ・イツ語 I |          |  |  |  |  |  |
| I                     | 1       |    |        |          |  |  |  |  |  |

### B!bb'sにログイン後、「抽選希望登録」をクリックします。

| CONSTANT CONSTANT CONS |           |        |         |             |  |  |
|----------------------------------------------------------------------------------------------------|-----------|--------|---------|-------------|--|--|
| 学籍情報確認·変更                                                                                                    | 時間割       | シラバス照会 | 授業·履修関連 | 就職支援アンケート回答 |  |  |
| ポータル                                                                                                    | クラスプロフ・   | oru 🔨  | 抽選希望登録  |             |  |  |
| 11 2 10                                                                                                    |           | - 170  | 履修登録    |             |  |  |
| 2020年4月                                                                                                    | 本日 スケジュール | 緊急連絡・学 | 課題提出    |             |  |  |

#### 曜日時限別のリストが表示されますので、<u>抽選申込を希望する授業の曜日時限グループをクリックします。</u>

| 0月曜1限 (含む月木1時限)                   | 抽選 | 2020/04/01(水)10:00:00 ~ 2020/04/07(火)23:59:00 |  |  |  |  |  |
|-----------------------------------|----|-----------------------------------------------|--|--|--|--|--|
| 2月曜2限(含む月木2時限)                    | 抽選 | 2020/04/01(水)10:00:00 ~ 2020/04/07(火)23:59:00 |  |  |  |  |  |
| □月曜3限(含む月木3時限)                    | 抽選 | 2020/04/01(水)10:00:00 ~ 2020/04/07(火)23:59:00 |  |  |  |  |  |
| □月曜4限(含む月木4時限)                    | 抽選 | 2020/04/01(水)10:00:00 ~ 2020/04/07(火)23:59:00 |  |  |  |  |  |
| □月曜5限(含む月木5時限)                    | 抽選 | 2020/04/01(水)10:00:00 ~ 2020/04/07(火)23:59:00 |  |  |  |  |  |
| □火曜1限                             | 抽選 | 2020/04/01(水)10:00:52 ~ 2020/04/07(火)23:59:52 |  |  |  |  |  |
| ▷火曜2限(含む火金2時限)                    | 抽選 | 2020/04/01(水)10:00:00 ~ 2020/04/07(火)23:59:00 |  |  |  |  |  |
| □火曜3限(含む火金3時限、火3・4時限)             | 抽選 | 2020/04/01(水)10:00:00 ~ 2020/04/07(火)23:59:00 |  |  |  |  |  |
| <ul> <li>火曜4限(含む火金4時限)</li> </ul> | 抽選 | 2020/04/01(水)10:00:00 ~ 2020/04/07(火)23:59:00 |  |  |  |  |  |
| <ul> <li>火曜5限(含む火金5時限)</li> </ul> | 抽選 | 2020/04/01(水)10:00:00 ~ 2020/04/07(火)23:59:00 |  |  |  |  |  |
| ◘ 水曜1限                            | 抽選 | 2020/04/01(水)10:00:52 ~ 2020/04/07(火)23:59:52 |  |  |  |  |  |
| ◘水曜2限                             | 抽選 | 2020/04/01(水)10:00:52 ~ 2020/04/07(火)23:59:52 |  |  |  |  |  |
| ◎水曜3限(含む水3・4時限)                   | 抽選 | 2020/04/01(水)10:00:00 ~ 2020/04/07(火)23:59:00 |  |  |  |  |  |
| ◘水曜4限(含む水4・5時限)                   | 抽選 | 2020/04/01(水)10:00:00 ~ 2020/04/07(火)23:59:00 |  |  |  |  |  |
| ☑ 水曜5限                            | 抽選 | 2020/04/01(水)10:00:52 ~ 2020/04/07(火)23:59:52 |  |  |  |  |  |
| ◎木曜1限(含む木1・2時限)                   | 抽選 | 2020/04/01(水)10:00:00 ~ 2020/04/07(火)23:59:00 |  |  |  |  |  |
| ◎木曜2限                             | 抽選 | 2020/04/01(水)10:00:52 ~ 2020/04/07(火)23:59:52 |  |  |  |  |  |
| □ 木曜3限(含む木3・4時限)                  | 抽選 | 2020/04/01(水)10:00:00 ~ 2020/04/07(火)23:59:00 |  |  |  |  |  |
| ◎木曜4限(含む木4・5時限)                   | 抽選 | 2020/04/01(水)10:00:00 ~ 2020/04/07(火)23:59:00 |  |  |  |  |  |
| □木曜5限                             | 抽選 | 2020/04/01(水)10:00:52 ~ 2020/04/07(火)23:59:52 |  |  |  |  |  |
| ②金曜1限(含む金1・2時限)                   | 抽選 | 2020/04/01(水)10:00:00 ~ 2020/04/07(火)23:59:00 |  |  |  |  |  |
| ◘ 金曜2限                            | 抽選 | 2020/04/01(水)10:00:52 ~ 2020/04/07(火)23:59:52 |  |  |  |  |  |
| ◘ 金曜3限                            | 抽選 | 2020/04/01(水)10:00:52 ~ 2020/04/07(火)23:59:52 |  |  |  |  |  |
| ◘ 金曜4限(含む金4・5時限)                  | 抽選 | 2020/04/01(水)10:00:00 ~ 2020/04/07(火)23:59:00 |  |  |  |  |  |
| 2 集中講義:臨床心理学概論                    | 抽選 | 2020/04/01(水)10:00:52 ~ 2020/04/07(火)23:59:52 |  |  |  |  |  |

#### 「抽選授業一覧」より抽選を申し込む授業をチェックし、「申請」をクリックします。

| <ul> <li>■ 抽選一覧&gt; 抽選授業一覧</li> <li>2020年度 春学期 月曜1限 (含む月木1時限)</li> </ul> |                             |      |          |    |    |  |  |  |
|--------------------------------------------------------------------------|-----------------------------|------|----------|----|----|--|--|--|
| 開講曜日                                                                     | 科目名                         | 開講区分 | 開講学期     | 希望 |    |  |  |  |
| 月1                                                                       | ■P30C104A データベース(阿部 秀尚)     | 週間授業 | 2020年春学期 |    |    |  |  |  |
| 月1                                                                       | ▶P40C142A プログラミング I (寺島 美昭) | 週間授業 | 2020年春学期 |    |    |  |  |  |
| 月1 木1                                                                    | ◎018101A ドイツ語I(梶谷 雄二)       | 週間授業 | 2020年春学期 |    |    |  |  |  |
| 月1 木1                                                                    | 2018103B 中国語 I (大野 絢也)      | 週間授業 | 2020年春学期 |    |    |  |  |  |
|                                                                          |                             |      |          |    | 申請 |  |  |  |

#### 正常に申し込めると、「申込済み」のステータスになります。

| ■ 抽選一覧           |         |                                                 |      |  |  |  |  |
|------------------|---------|-------------------------------------------------|------|--|--|--|--|
| 2020 年度 春学期 ▼    |         |                                                 | 検索   |  |  |  |  |
| 🧧 申込が可能な抽選・先着の一覧 |         |                                                 |      |  |  |  |  |
| 抽選グループ名称         | 区分      | 申込期間                                            | 申込状況 |  |  |  |  |
| □月曜1限(含む月木1時限)   | 抽選      | 2020/04/01(水)10:00:00 ~ 2020/04/07(火)23:59:00   | 申込済み |  |  |  |  |
| ●日曜2個(今ま2日★2時間)  | titicae | 2020/04/01/3k\10.00.00 ~ 2020/04/07//U\22-50.00 |      |  |  |  |  |

登録期間内であれば、抽選申込を取り下げることができます。

その場合、「抽選授業一覧」から該当する授業のチェックを外し、再度「申請」をクリックしてください。

結果発表日において、当選すれば結果発表のときに授業が組み込まれます。落選した場合は該当の曜日時限にな にも表示されません。

| 時                           | 間割表示    一覧表示 |       |        |      | 履修合計単位 | נ 0 <b>אד אין א</b> ד אין אד אין אד אין אד אין אד אין אד אין אד אין אין אין אין אין אין אין אין אין אין |
|-----------------------------|--------------|-------|--------|------|--------|----------------------------------------------------------------------------------------------------|
| ■ 2020年度 春学期   秋学期へ 春学期単位 0 |              |       |        |      |        |                                                                                                    |
|                             | R III C      | 火曜日   | 水曜日    | 木曜日  | 金曜日    | 土曜日                                                                                                    |
|                             | 選択           | 選択    | 選択     | 選択   | 選択     |                                                                                                    |
|                             |              | ←当選する | までは表示さ | れない  |        |                                                                                                    |
|                             |              | 関係する  | エラーも表示 | し続ける |        |                                                                                                    |
| 2                           | ·選択〕<br>2    | 選択    | 選択     | 選択   | 選択     |                                                                                                    |

# 注意事項

- 抽選登録期間の2回目は、1回目の抽選受付で定員に対して空きのあった分だけが申込対象になります。
- いずれの場合においても、一度当選した抽選対象科目を削除することはできません。
- また、各学部で定められた学期・年度ごとの履修登録上限単位数にご注意ください。